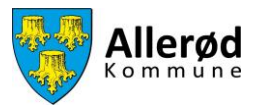

# Vejledning til at uploade dokumenter gennem Foreningsportalen

# Indhold

| Sådan uploader du et dokument    | 2 |
|----------------------------------|---|
| Hvordan sletter man et dokument? | 5 |
| Hvordan henter man et dokument?  | 5 |

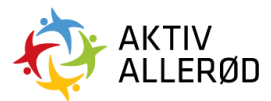

Allerød Kommune Idræt & Folkeoplysning booking@alleroed.dk Side | 1

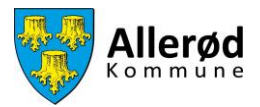

## Sådan uploader du et dokument

Gå ind på www.aktivalleroed.dk og klik på "Log ind" og "Foreningsportalen" øverst på siden. Nedenstående side kommer frem, vælg herefter Log Ind.

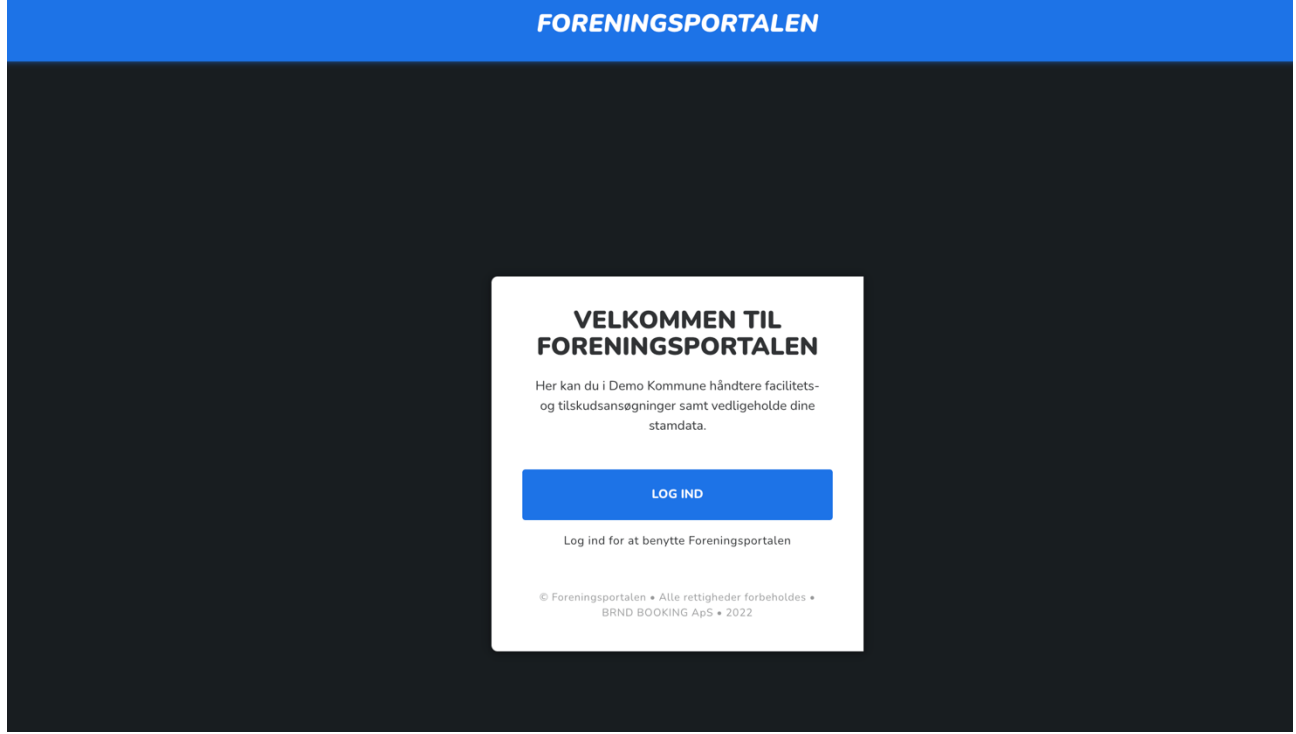

Udfyld e-mail og adgangskode og klik på "Log Ind".

| Log ind       | Glemt adgangskode |
|---------------|-------------------|
| E-mail *      |                   |
| Adgangskode * | 0                 |
| Husk mig      |                   |
|               | LOG IND           |
|               |                   |

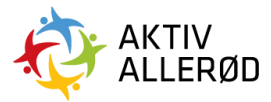

Allerød Kommune Idræt & Folkeoplysning booking@alleroed.dk Side | 2

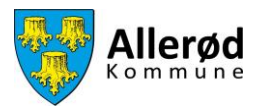

#### Herefter åbner Forsiden

| ≡ FO     | FORENINGSPORTALEN Forside Demo badmintonklub |                                                        |        |                         |           |               |                |  |  |  |
|----------|----------------------------------------------|--------------------------------------------------------|--------|-------------------------|-----------|---------------|----------------|--|--|--|
| Forside  | ſ                                            | Emner til behandling                                   |        |                         |           |               |                |  |  |  |
| Kommunen |                                              | Emne                                                   | •      | Tidligste ansøgningsd   | ato       | Deadline      |                |  |  |  |
|          |                                              | Demo Fordelingsperiode 21-26 - Klik her for at ansege. |        | 01. oktober 2021        | kl. 00:00 | 31. oktober 2 | 2025 kl. 00:00 |  |  |  |
|          |                                              | < 1 >                                                  |        |                         |           |               |                |  |  |  |
|          |                                              |                                                        |        |                         |           |               |                |  |  |  |
|          |                                              | Krav til foreningen                                    |        |                         |           |               |                |  |  |  |
|          |                                              | Emne                                                   | Navn   |                         | Ansøgn    | ingsfrist 👻   | Status         |  |  |  |
|          |                                              | Regnskab/Årsopgørelse - foreninger (dokumenter)        | Regns  | skab/Årsopgørelse 2021  | 31. oł    | tober 2021    | Mangler        |  |  |  |
|          |                                              | Vedtægter - Foreninger (dokumenter)                    | Vedta  | egter                   | 31. ol    | tober 2021    | Mangler        |  |  |  |
|          |                                              | Referat af generalforsamling - foreninger (dokumen     | Refera | at af generalforsamling | 31. ol    | tober 2021    | Mangler        |  |  |  |
|          |                                              |                                                        |        |                         |           |               |                |  |  |  |
|          |                                              |                                                        |        |                         |           |               |                |  |  |  |

For at uploade et dokument klikkes på det emne, du ønsker at uploade. I dette eksempel er Vedtægter valgt.

| ≡ FO     | FORENINGSPORTALEN Forside Demo badmintonklub |                                                        |        |                        |          |               |               |  |  |  |  |
|----------|----------------------------------------------|--------------------------------------------------------|--------|------------------------|----------|---------------|---------------|--|--|--|--|
|          |                                              |                                                        |        |                        |          |               |               |  |  |  |  |
| Forside  |                                              | Emner til behandling                                   |        |                        |          |               |               |  |  |  |  |
| Kommunen |                                              | Emne                                                   | •      | Tidligste ansøgningsda | ato      | Deadline      |               |  |  |  |  |
|          |                                              | Demo Fordelingsperiode 21-26 - Klik her for at ansøge. |        | 01. oktober 2021 k     | l. 00:00 | 31. oktober 2 | 025 kl. 00:00 |  |  |  |  |
|          |                                              | < 1 >                                                  |        |                        |          |               |               |  |  |  |  |
|          |                                              |                                                        |        |                        |          |               |               |  |  |  |  |
|          |                                              | Krav til foreningen                                    |        |                        |          |               |               |  |  |  |  |
|          |                                              | Emne                                                   | Navn   |                        | Ansøgn   | ingsfrist 👻   | Status        |  |  |  |  |
|          |                                              | RegnskablÅrsopgørelse - foreninger (dokumenter)        | Regns  | kab/Årsopgørelse 2021  | 31. ol   | tober 2021    | Mangler       |  |  |  |  |
|          |                                              | Vedtægter - Foreninger (dokumenter)                    | Vedtæ  | gter                   | 31. ok   | tober 2021    | Mangler       |  |  |  |  |
|          |                                              | Referat af generalforsamling - foreninger (dokumen     | Refera | t af generalforsamling | 31. ol   | tober 2021    | Mangler       |  |  |  |  |
|          |                                              |                                                        |        |                        |          |               |               |  |  |  |  |
|          |                                              |                                                        |        |                        |          |               |               |  |  |  |  |

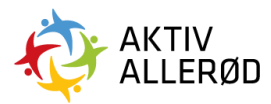

Allerød Kommune Idræt & Folkeoplysning booking@alleroed.dk Side | 3

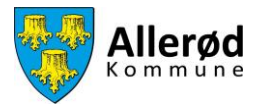

Klik på "Find Fil" ikonet og find dokumentet du vil uploade på din computer, derefter klik på "Gem".

| ≡ FOI    | E FORENINGSPORTALEN Forside Demo badmintonklub         |                        |                                              |                            |  |  |  |  |  |  |  |
|----------|--------------------------------------------------------|------------------------|----------------------------------------------|----------------------------|--|--|--|--|--|--|--|
| Forside  | Emner til behandling                                   |                        |                                              |                            |  |  |  |  |  |  |  |
|          | Emne                                                   |                        | <ul> <li>Tidligste ansøgningsdato</li> </ul> | Deadline                   |  |  |  |  |  |  |  |
| Kommunen | Demo Fordelingsperiode 21-26 - Klik her for at ansege. |                        | 01. oktober 2021 kl. 00:00                   | 31. oktober 2025 kl. 00:00 |  |  |  |  |  |  |  |
|          |                                                        | Vedtægter - Foreninger | •                                            |                            |  |  |  |  |  |  |  |
|          |                                                        | Find fil               |                                              |                            |  |  |  |  |  |  |  |
|          | Krav til foreningen                                    |                        |                                              |                            |  |  |  |  |  |  |  |
|          | Emne                                                   | GEM ANNULLÉR           | Navn Ansøg                                   | ningsfrist 🔻 Status        |  |  |  |  |  |  |  |
|          | Regnskab/Årsopgørelse - foreninger (dokumenter)        |                        | Regnskab/Årsopgørelse 2021 31. c             | ktober 2021 Mangler        |  |  |  |  |  |  |  |

Når dit dokument er uploadet, kan du se det under "Kommunen"  $\rightarrow$  "Diverse"  $\rightarrow$  "Dokumenter", som du finder i menuen i venstre side.

|          | FORENINGSPORTALEN Forside                                                                             |                |                                           |                   |               |
|----------|----------------------------------------------------------------------------------------------------|----------------|-------------------------------------------|-------------------|---------------|
| Forside  | Foreningen     Tider & faciliteter     Tider & faciliteter                                            |                |                                           |                   |               |
| Kommuner | > Triskua<br>> Ansvartige                                                                             |                | <ul> <li>Tidligste ansøgningso</li> </ul> | ato Deadline      |               |
|          | ✓ Diverse IN Dokumenter                                                                               | for at ansage. | 01. oktober 2021                          | 31. oktober 2     | 025 kl. 00:00 |
|          | <ul> <li>Goudinenter</li> <li>Børneattester</li> <li>Foreningsinfo arkiv</li> <li>Historik</li> </ul> |                |                                           |                   |               |
|          |                                                                                                    |                | Navn                                      | Ansøgningsfrist 👻 | Status        |
|          |                                                                                                    | umenter)       | Regnskab/Årsopgørelse 2021                | 31. oktober 2021  | Mangler       |
|          |                                                                                                    |                | Vedtægter                                 | 31. oktober 2021  | Udført        |
|          |                                                                                                    | (dokumen       | Referat af generalforsamling              | 31. oktober 2021  | Mangler       |
|          |                                                                                                    | K < 1 > >>     |                                           |                   |               |

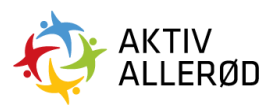

Allerød Kommune Idræt & Folkeoplysning booking@alleroed.dk

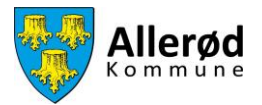

Her ses oversigten over uploaded dokumenter.

| ≡ FOI    | RENINGSPORTAL | <b>EN</b> Dokumenter   |                            |                                           |          | Demo badmintonkluł | . 🗄 🖨    | DE |
|----------|---------------|------------------------|----------------------------|-------------------------------------------|----------|--------------------|----------|----|
| Forside  |               |                        |                            |                                           |          | Søg                |          |    |
|          | Navn          | Туре                   | Uploadet 👻                 | Udført af                                 | Status   | Dokumentår         | Handling |    |
| Kommunen | Vedtægt       | Vedtægter - Foreninger | 22. oktober 2021 kl. 11:46 | Demo badmintonklub (Thilde Gram Bredskov) | Godkendt |                    |          | _  |
|          |               |                        | IK                         | < 1 > >1                                  |          |                    |          |    |
|          |               |                        |                            |                                           |          |                    |          |    |
|          |               |                        |                            |                                           |          |                    |          |    |

### Hvordan sletter man et dokument?

Du kan slette et dokument ved at køre musen over de tre streger ud for dokumentet i højre side. Klik på "Slet" og bekræft din handling.

| ≡ F0     | RENII | NGSPORTALEN Dokun | nenter                 |                            |                                           |          | Demo badmintonkluk | > 📰      | ð  |   |
|----------|-------|-------------------|------------------------|----------------------------|-------------------------------------------|----------|--------------------|----------|----|---|
| Forside  |       |                   |                        |                            |                                           |          | Søg                |          |    |   |
|          |       | Navn              | Туре                   | Uploadet 👻                 | Udført af                                 | Status   | Dokumentår         | Handling | _  |   |
| Kommunen |       | Vedtægt           | Vedtægter - Foreninger | 22. oktober 2021 kl. 11:46 | Demo badmintonklub (Thilde Gram Bredskov) | Godkendt |                    |          | =: |   |
|          |       |                   |                        | K                          | < 1 > >1                                  |          |                    |          |    | ſ |
|          |       |                   |                        |                            |                                           |          |                    |          |    |   |
|          |       |                   |                        |                            |                                           |          |                    |          | _  |   |

## Hvordan henter man et dokument?

Du kan slette et dokument ved at køre musen over de tre streger ud for dokumentet i højre side. Klik på "Slet" og bekræft din handling.

| ≡ FO     | RENIN | NGSPORTALEN Dokum | nenter                 |                            |                                           |          | Demo badmintonklub | X.       |     |
|----------|-------|-------------------|------------------------|----------------------------|-------------------------------------------|----------|--------------------|----------|-----|
| Forside  |       |                   |                        |                            |                                           |          | Søg                |          |     |
| 2000     |       | Navn              | Туре                   | Uploadet -                 | Udført af                                 | Status   | Dokumentår         | Handling | - 1 |
| Kommunen |       | Vedtægt           | Vedtægter - Foreninger | 22. oktober 2021 kl. 11:46 | Demo badmintonklub (Thilde Gram Bredskov) | Godkendt |                    |          |     |
|          |       |                   |                        | K                          | < 1 > >1                                  |          |                    |          | -   |
|          |       |                   |                        |                            |                                           |          |                    |          |     |
|          |       |                   |                        |                            |                                           |          |                    |          |     |

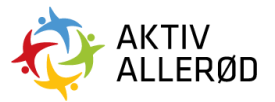

Allerød Kommune Idræt & Folkeoplysning booking@alleroed.dk